Quick Start Guide PAX A920 Pro

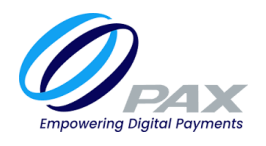

## What's in the box?

- 1.Charging Base
- 2.PAX A920 Pro Terminal
- 3.USB charging cable
- 4. Power Supply
- 5.Receipt rolls
- 6.Window decal

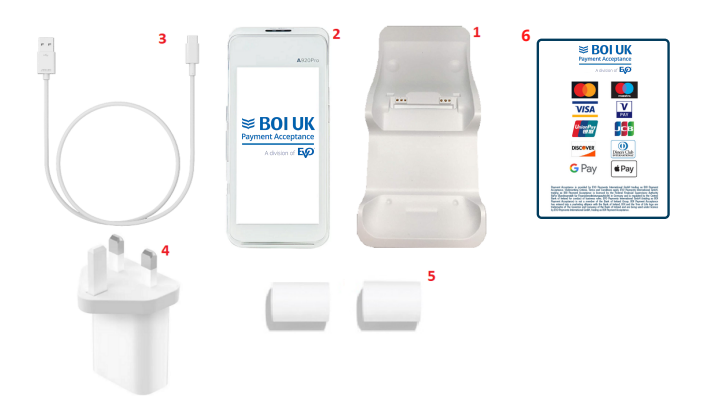

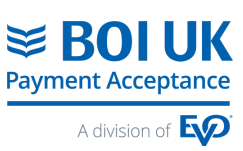

## **Getting started**

Connect the USB charging cable to the power supply, and plug the USB cable into the charging base in the port shown:

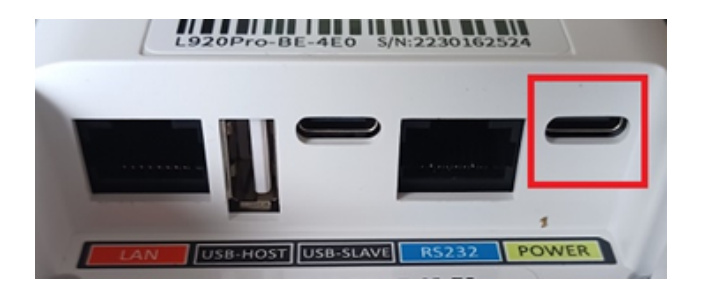

Sit the PAX A920 Pro terminal in the charging base, and power on the device by pressing the power button for 3 seconds. The power button is located on the right side of the terminal.

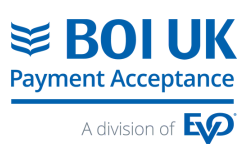

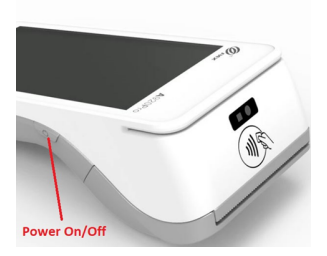

## For SIM connection:

The terminal will automatically connect to the best mobile network available

## To connect to your WiFi network:

1.Tap the  $\equiv$  Menu icon on the top left hand side of the screen

2.Select option "Administrator" from the menu and input password 123456

3.Select option "WiFi Settings"

4.Press "submit" when prompted for a password

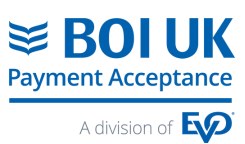

5.Select "Connect to WiFi" Select the correct network from the list of available WiFi network

6.Input the WiFi password for the network

7. Tap the back  $\triangleleft$  icon to return to the previous menu.

8.Select "back" until you return to the main screen.

9.For successful connection to WiFi, you will see the following symbol on the top of the display  $\blacksquare$ 

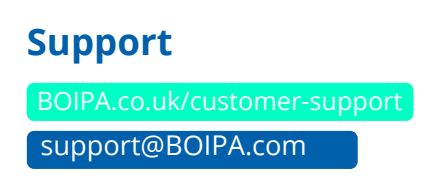

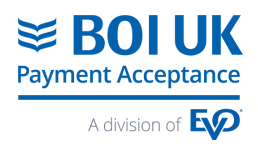

EVO Payments UK Ltd trading as BOI UK Payment Acceptance is registered in the UK under Companies House number 13527680. Further trading name of EVO Payments UK Ltd is BOIPA UK. EVO Payments UK Ltd is authorised and registered by the Financial Conduct Authority under the Payment Services Regulation 2017 (FRN 953322) for the provision of payment services and under the Consumer Credit Act (FRN 966552) for the undertaking of terminal rentals. EVO Payments UK Ltd trading as BOI UK Payment Acceptance is not a member of the Bank of Ireland Group. BOI UK Payment Acceptance has entered into a marketing alliance with the Bank of Ireland (UK) plc. BOI and the Tree of Life logo are trademarks of The Governor and Company of the Bank of Ireland and are being used under license by EVO Payments UK Ltd, trading as BOI UK Payment Acceptance.